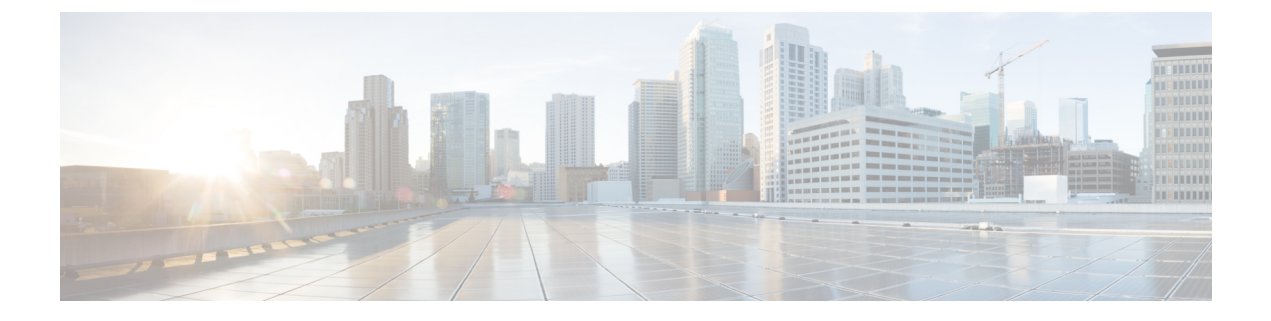

# Install the Cisco Webex Meetings Virtual Desktop Software

- Feature Toggle, on page 1
- Guidelines for Webex VDI Optimized Meetings, on page 1
- Enable Cisco Webex Meetings for VDI, on page 3
- Installation Workflow, on page 4
- Install the Cisco Webex Meetings Virtual Desktop Plugin on the Thin Clients—Microsoft Windows, on page 5
- Install the Webex Meetings Virtual Desktop Plugin on the Thin Clients-Ubuntu, on page 10
- Install the Webex Meetings Virtual Desktop Plugin on the Thin Clients—Unicon eLux, on page 13
- Install the Webex Meetings App on the Hosted Virtual Desktops, on page 20

# **Feature Toggle**

## Test the Virtual Desktop Infrastructure (VDI) Plugin

To test the VDI plugin for a few users, enable the native VDI feature by adding the following registry Key to their Hosted Virtual Desktops (HVD).

Key: Computer\HKEY\_CURRENT\_USER\Software\WebEx\NativeVDI

Value:

| Name              | Туре      | Data                                          |
|-------------------|-----------|-----------------------------------------------|
| VDIFeatureEnabled | REG_DWORD | 1 - Enabled, 0 - Disabled, others -<br>Ignore |

# **Guidelines for Webex VDI Optimized Meetings**

## Video Blur and Background support on Windows Thin Client

Video Blur and Background support on Windows Thin Client only supports the default video blur and background replacement, but doesn't support customized background image replacement.

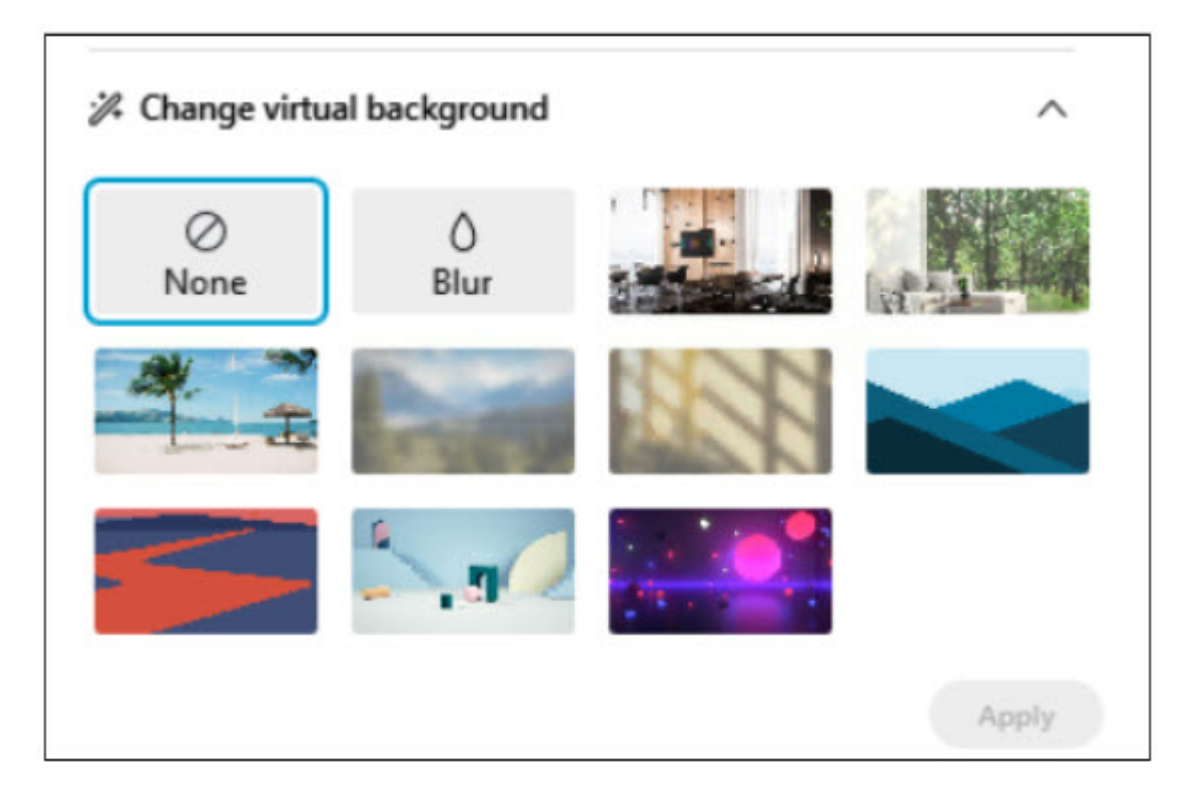

### **System Requirements on Thin Client**

- Windows 10 32-bit or 64-bit
- Intel Core i3, i5, or i7 4000 series or higher
- AMD Ryzen 5, 7, 9, or higher
- 4 GB of RAM or more
- 2GB or more of VRAM for dedicated GPUs

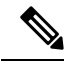

**Note** Using a virtual background increases the CPU usage of your computer and therefore may impact your battery life.

The system requirements leverages the native meeting client system requirements. The system requirements should be updated if the native meeting client system changes. For more information, see Use a Virtual Background in the Cisco Webex Meetings Suite.

## **Supported Version**

From 41.3 (both thin client version and site version should be 41.3.0 or later).

### **Feature Toggle**

VDI Background Feature support is OFF by default, and will be enabled only if:

- 1. Site admin native background toggle is ON.
- 2. Thin client is Windows OS 10.
- **3.** VDI Background Feature toggle is ON (on HVD, not thin client) as following. We added a temporary local toggle that user can enable or disable native VDI background registry. Add a key and value in your registry as following when you want to enable or disable VDI background feature.

Data Value: 1 - Enabled, 0 - Disabled, others - disable (by default it is disabled)

Key: Computer\HKEY CURRENT USER\Software\WebEx\NativeVDI

#### Table 1: Value

| Name                 | Туре   | Data |
|----------------------|--------|------|
| VDIBackgroundEnabled | REG_SZ | 1    |

| <ul> <li>IntnetPhone</li> <li>JoinMeetingOption</li> <li>IntnetPhone</li> <li>RecentlyCall</li> <li>Video</li> <li>Meetings</li> <li>Meetings_01</li> <li>MZMPingList</li> <li>ProdTools</li> <li>RecorderPlayback</li> <li>SoundPreference</li> <li>T32_UMC</li> <li>Transcript</li> </ul>                             | > Framework                                                                                                    | ^ Name                                                                            | Type                                          | Dat                    |
|----------------------------------------------------------------------------------------------------|----------------------------------------------------------------------------------------------------|-----------------------------------------------------------------------------------|-----------------------------------------------|------------------------|
| <ul> <li>JoinMeetingOption</li> <li>IntnetPhone</li> <li>RecentlyCall</li> <li>Video</li> <li>MeetingManager</li> <li>Meetings</li> <li>Meetings_01</li> <li>MZMPingList</li> <li>OneClickMeeting</li> <li>ProdTools</li> <li>RecorderPlayback</li> <li>SoundPreference</li> <li>T32_UMC</li> <li>Transcript</li> </ul> | - IntnetPhone                                                                                                    | ab) (Default)                                                                     | REG SZ                                        | (va                    |
| IntretPhone       RecentlyCall         Video       Video         MeetingManager       REG_DWORD         Meetings       Recings_01         MZMPingList       NativeVDI         OneClickMeeting       ProdTools         RecorderPlayback       SoundPreference         T32_UMC       Transcript                           | V JoinMeetingOption                                                                                                    | ab VDIBackgroundEnabled                                                           | REG_SZ                                        | 1                      |
| TrueColorMode                                                                                                    | RecentlyCall<br>Video<br>MeetingManager<br>Meetings<br>Meetings_01<br>MZMPingList<br>OneClickMeeting<br>ProdTools<br>RecorderPlayback<br>SoundPreference<br>T32_UMC<br>Transcript<br>TrueColorMode<br>UCF | VDIEnvironment<br>VDIFeatureEnabled<br>VDIPluginInstalled<br>VDIStandbyPreference | REG_DWORD<br>REG_DWORD<br>REG_SZ<br>REG_DWORD | 0x0<br>0x0<br>1<br>0x0 |

## Enable Cisco Webex Meetings for VDI

After you finish testing, you can use Site Administration or Control Hub to enable VDI site-wide.

We recommend that you wait until all VDI users on your site have the thin-client plugin installed. Because the Webex Meetings App looks for the plugin, enabling this toggle adds to the join time for meetings. This toggle doesn't affect non-VDI users or their join meeting times. If the feature toggle isn't on, Webex Meetings App doesn't look for the thin client, and the media continues to route through your datacenter. **Step 1** Sign in to Site Administration or Control Hub and go to **Configuration** > **Common Site Settings** > **Options**.

**Step 2** In the **Site Options** section, check **Enable meeting client for VDI**.

| Site Information     |                                                                         |
|----------------------|-------------------------------------------------------------------------|
| -                    | Site Options                                                            |
| Configuration        | Display banner ad in My Webex                                           |
| Common Site Settings | Allow hosts to upload a personal avatar                                 |
| Webex Meetings       | Allow users to use virtual background                                   |
| Webex Events >       | Allow users to add a custom background                                  |
| Webex Support >      | Display user avatars in the meeting client (Meetings)                   |
| Webex Training >     | <ul> <li>Supply over events in the meeting sheric (meetings)</li> </ul> |
| Remote Access >      | Enable meeting client for VDI                                           |
| Access Anywhere >    | Hide the Download link for guest users                                  |

The option is unchecked by default. If you don't see the option in Site Administration or Control Hub, contact Cisco to have the feature toggle turned on.

# **Installation Workflow**

Use this procedure to install the Cisco Webex Meetings Virtual Desktop Software components.

## Before you begin

Set up and test the Citrix or VMware connection between the thin clients and the hosted virtual desktops (HVD).

For more information about installation and configuration, see the documentation for your Citrix or VMware solution.

**Step 1** On the thin clients, install the Cisco Webex Meetings Virtual Desktop Plugin.

The Cisco Webex Meetings Virtual Desktop Plugin is available for the following operating systems:

- Install the Cisco Webex Meetings Virtual Desktop Plugin on the Thin Clients-Microsoft Windows
- Install the Webex Meetings Virtual Desktop Plugin on the Thin Clients-Ubuntu
- Install the Webex Meetings Virtual Desktop Plugin on the Thin Clients-Unicon eLux

Follow the installation procedure for your thin client OS.

- Attention The Cisco Webex Meetings Virtual Desktop Plugin comes preinstalled for supported iGel, HP ThinPro, & Dell Wyse Thin OS versions.
- **Step 2** On the HVDs, Install the Webex Meetings App on the Hosted Virtual Desktops, on page 20.

# Install the Cisco Webex Meetings Virtual Desktop Plugin on the Thin Clients—Microsoft Windows

C/

L

Important Always install the plugin after you install or update your Citrix or VMware solution.

## Before you begin

Install your Citrix or VMware software.

**Step 1** Download the Cisco Webex Meetings Virtual Desktop Plugin for Windows.

a) Download webexvdi.msi from https://<sitename>.webex.com/webappng/sites/<sitename>/dashboard/download Replace <sitename> with your company name.

| cisco Webex                                                                                                    | $\mathbb{Q}_{r}$ Join a meeting or search for a meeting, recording, or transcript $$\mathbb{Q}$$                                                                                                    | English   Classic View   Alson 🤟       |
|----------------------------------------------------------------------------------------------------|----------------------------------------------------------------------------------------------------|----------------------------------------|
| <ul> <li>(∩) Home</li> <li>○ Meetings</li> <li>⊙ Recordings</li> <li>⊙ Preferences</li> <li>ad Insights</li> </ul> | Cisco Webex Meetings Virtual Desktop<br>Software                                                                                                    |                                        |
| ⊙ Support<br>★ Downloads<br>○ Feedback                                                                             | Install the Webex Meetings app on the hosted virtual desktop<br>Download the Caso Villeex Meetings desktop app and install it on the hosted virtual de<br>infraetruture (VDI) server.<br>Download Caso Videox Meetings desktop app<br>Negoonal platform<br>Named shart desktop - Nicolas 8/19 opening system<br>Virtualization safetime - Ordex Meetings version 7.15 or inter. Cells Kerkaps is not septomed<br>- Viteox server version 7.8, 2.7, 2.8, 7.8, 7.6, 7.11 | sktop on a virtual desktop             |
| Vision Training<br>Vision Events<br>Visions Report                                                                 | Install the plug-in on all thin client computers<br>Download the Cisco Weber Meetings virtual desktop plug-in on each of the thin clients.<br>Installation assistance.<br>• Windows 10 st86 or x64<br>Download<br>• Unice Upunts at4<br>Countsat<br>• Unice Upuntsat<br>Supported platforms                                                                                                    | Consult with your IT administrator for |

b) After you download the plugin, install it by double-clicking the webexvdi.msi file, or run the command as an administrator.

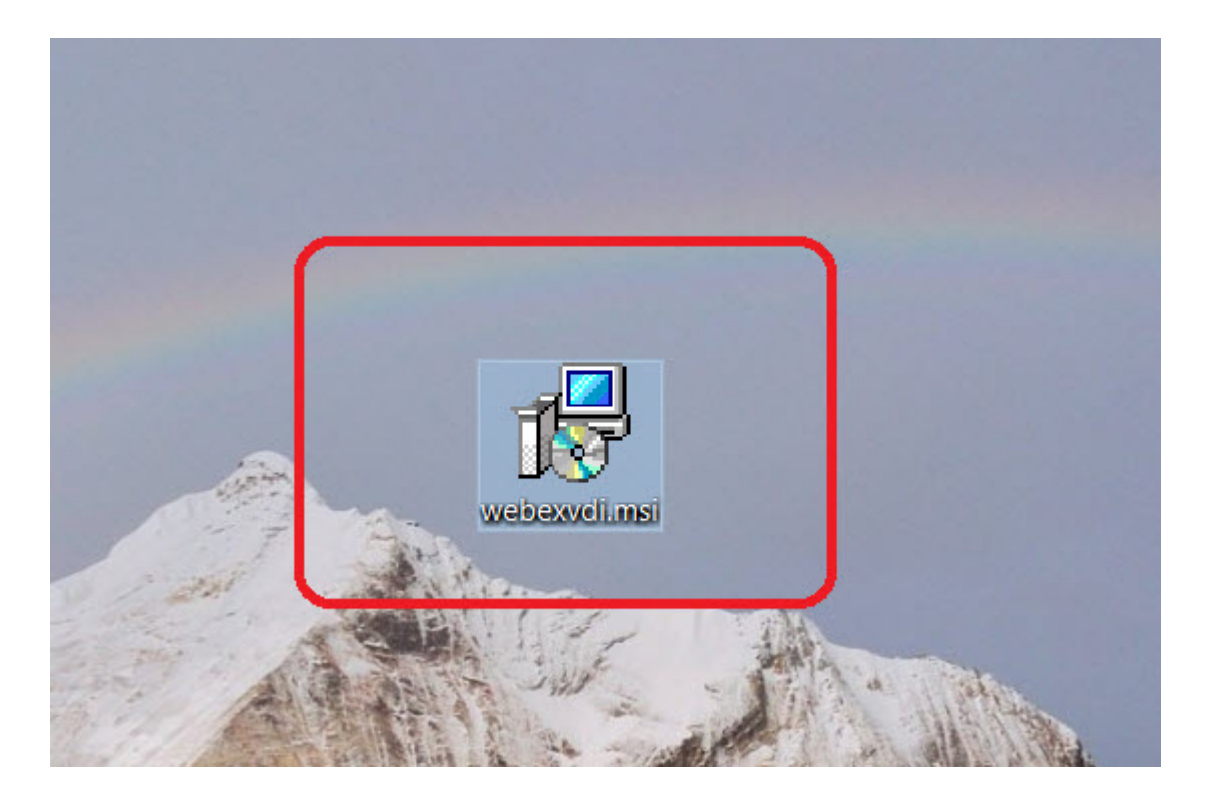

Step 2 Click Next.

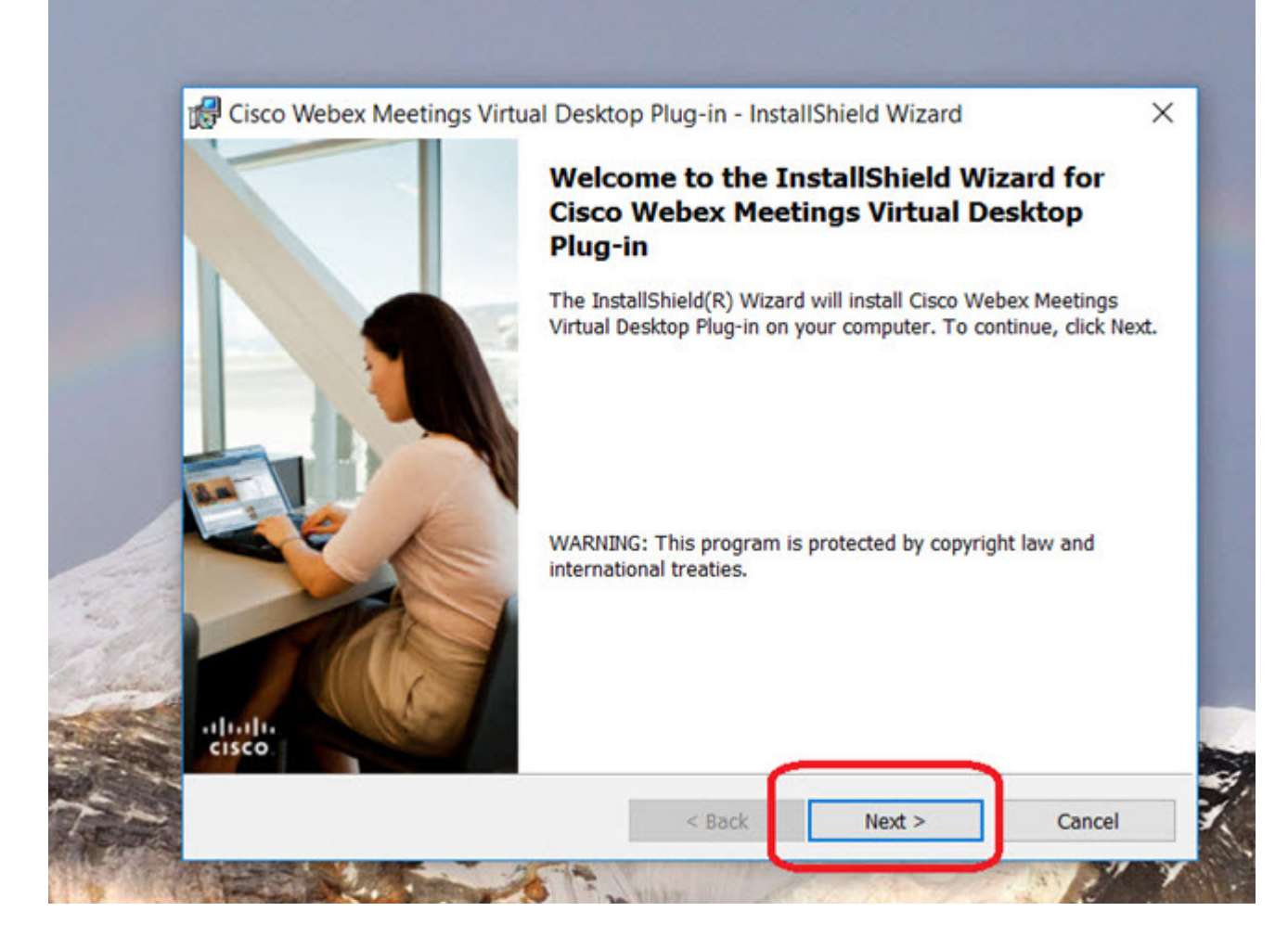

**Step 3** Review and accept the license agreement.

| License Agreement                                                                                               |                                                                                                    |                                                                                           |
|----------------------------------------------------------------------------------------------------|----------------------------------------------------------------------------------------------------|-------------------------------------------------------------------------------------------|
| Please read the following license ag                                                                            | greement carefully.                                                                                                    | (1)11)<br>CISCO                                                                           |
| CISCO WEBEX LLC LICENSE AG<br>PARTICULAR DOWNLOAD)                                                              | REEMENT (AS APPLICABLE TO THE                                                                                                    | E                                                                                         |
| license agreement ("License Agreeme<br>or an entity) and Cisco Webex LLC (                                      | ent") is a legal agreement between you (eit<br>"Webex") for the use of Webex software y                                                                                                    | her an individual<br>you may be                                                           |
| <ul> <li>I accept the terms in the license agr</li> <li>I do not accept the terms in the license agr</li> </ul> | e certain Webex services (such software, t<br>ilable to you, the "Software"). By clicking<br>installing the Software or by otherwise usi<br>f this License Agreement. IF YOU DO N<br>GREEMENT, CLICK ON THE BUTTO<br>CCEPT" LANGUAGE AND DO NOT IN<br>CREET THAT YOUR USE O | together with the<br>on the button<br>ing the Software,<br>IOT AGREE TO<br>N<br>NSTALL OR |

Step 4 Click Install.

| 🚽 Cisco Webex Meetings Virtual [               | Desktop Plug-in - InstallShield Wizard                  | >            |
|------------------------------------------------|---------------------------------------------------------|--------------|
| Ready to Install the Program                   |                                                         |              |
| The wizard is ready to begin instal            | lation.                                                 | cisco        |
| Click Install to begin the installation        | 1.                                                      |              |
| If you want to review or change an the wizard. | ny of your installation settings, click Back. Click Car | ncel to exit |
|                                                |                                                         |              |
|                                                |                                                         |              |
|                                                |                                                         |              |
|                                                |                                                         |              |
|                                                |                                                         |              |
|                                                |                                                         |              |
|                                                | $\frown$                                                |              |
| ıstallShield                                   |                                                         |              |

**Step 5** Click **Yes** on the pop-up dialog box to permit the installation.

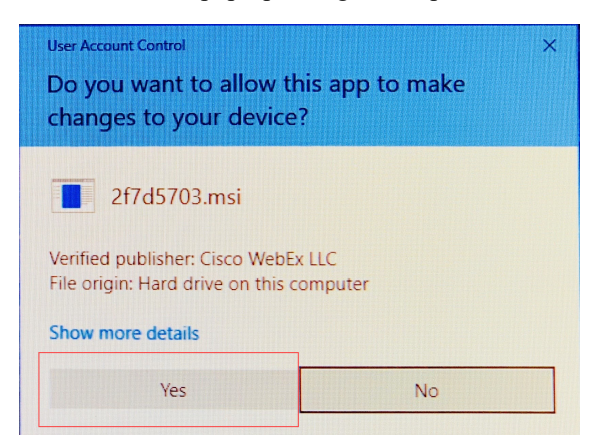

**Step 6** Click **Finish** to complete the plugin installation.

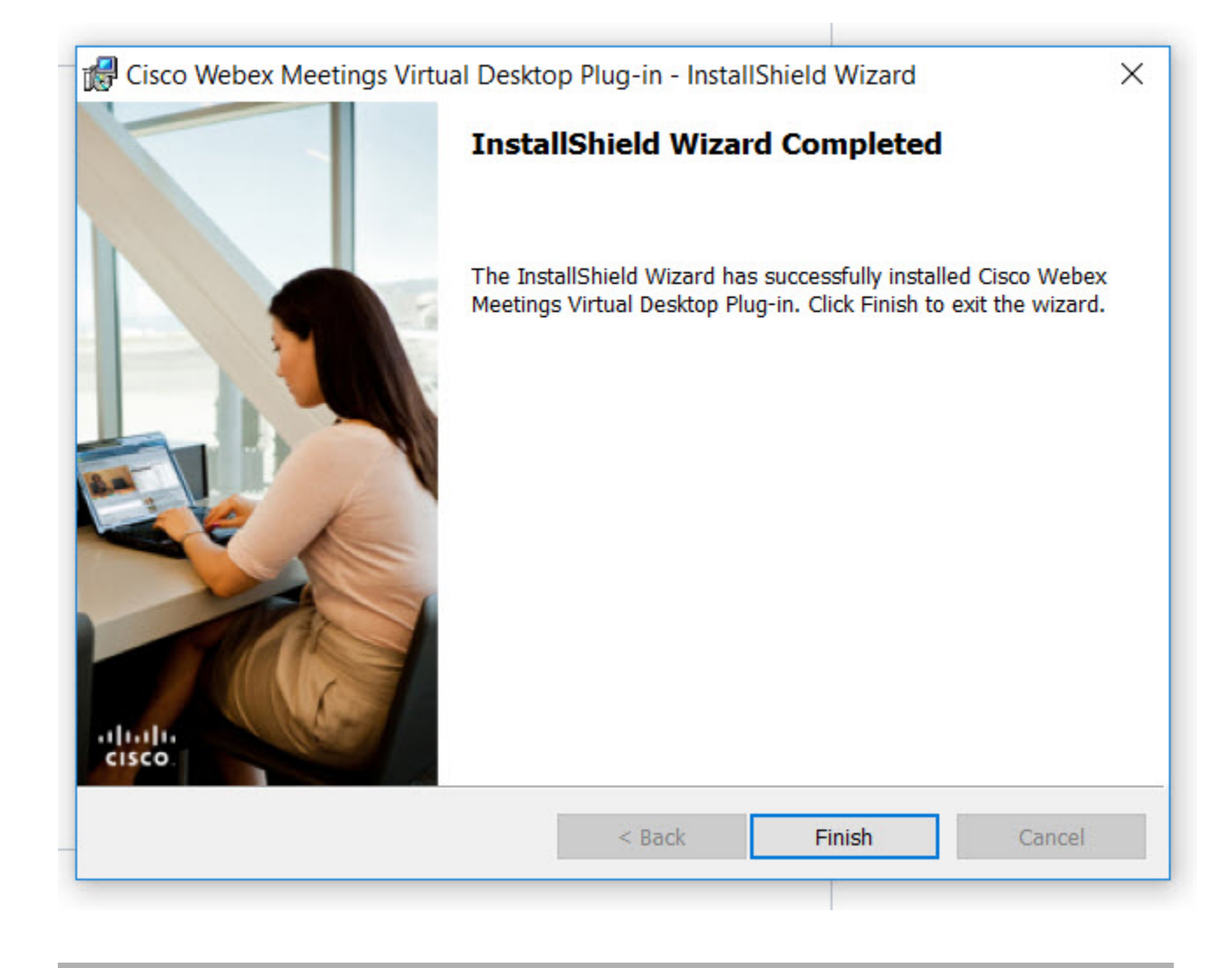

# Install the Webex Meetings Virtual Desktop Plugin on the Thin Clients—Ubuntu

Step 1 Download the Cisco Webex Meetings Virtual Desktop Plugin for Ubuntu.
https://<sitename>.webex.com/webappng/sites/<sitename>/dashboard/download
Replace <sitename> with your company name.

I

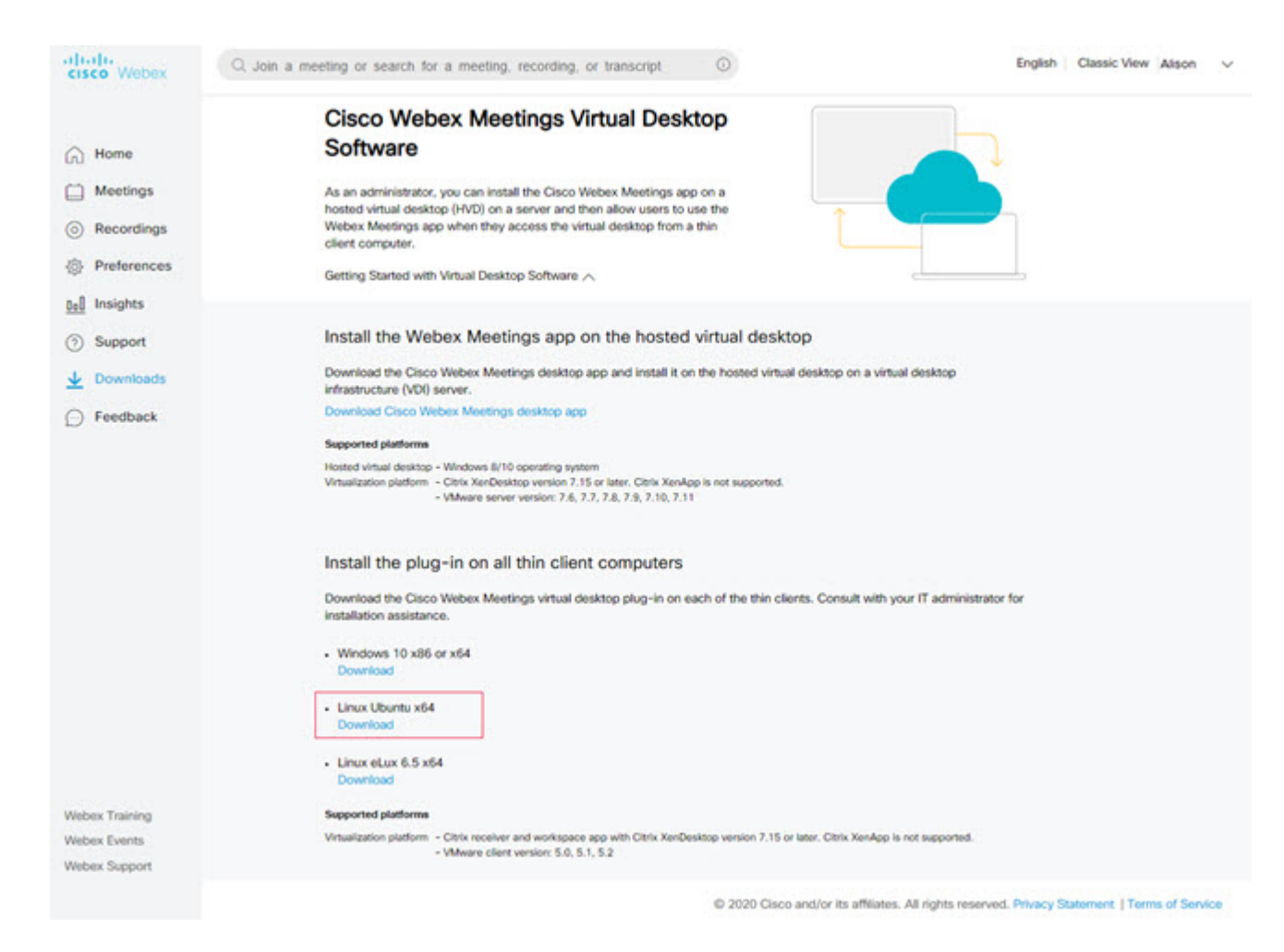

**Step 2** Select the Ubuntu installer and download the file.

Depending on your browser settings, the file downloads to the Downloads folder or to the folder of your choice.

- **Step 3** From the **Downloads** folder, extract the .zip file.
- **Step 4** Double-click the .deb file and then click **Install** to proceed with the installation.

| Activities | 😫 Ubuntu Software 💌              |                                                                                                    | Fri 1:35 PM   |                       |        |            |
|------------|----------------------------------|----------------------------------------------------------------------------------------------------|---------------|-----------------------|--------|------------|
|            | <                                | cisco-webex-meetings-vdi                                                                                                 | •••           |                       | _      |            |
|            | <b>a</b>                         | isco-webex-meetings-vdi                                                                                                  |               |                       | II I   | Modified • |
|            | v                                |                                                                                                    | Ninto-40.6.0  | .892.ubuntu.zip       |        |            |
|            | Install                          |                                                                                                    | XEWER6 GU     | ZXJSEdyb3Vwl          | 1.7 k8 | Sun        |
|            |                                  |                                                                                                    | 2EwERD GU     | ZXJSEdyb3Vwl          | 1.7 kB | Sun        |
|            | Cisco Webex N<br>virtualized env | Reetings VDI extends the Cisco Webex collaboration experience to<br>irronments by facilitating real-time voice and video | 20w/ERb GL    | ZXJSEdyb3Vwl          | 1.7 k8 | Sun        |
|            | © Copyright 20                   | 220, Cisco and/or its affiliates. All rights reserved.                                                                   | 30w/CRIbGD    | 2XJSEdyb3Vwl          | 1.7 kB | Sun        |
|            | Website                          | •                                                                                                    | Rwitzibol     | ZXJSEdyb3Vwt          | 1.7 k8 | Sat        |
| 2          | Detalle                          |                                                                                                    | Her up un pur | 10.6.0.892.000mtu.21g | A. I   | (71.3 MB)  |
|            | Decails                          |                                                                                                    |               |                       |        |            |
|            | Updated                          | Never                                                                                                    | bex-li        | nux-                  |        |            |
| <b>_</b>   | License                          | Proprietary                                                                                                    |               |                       |        | Sec.       |
|            | Source<br>Download Size          | webex_vdi_x20_64.deb<br>0 bytes                                                                                          |               |                       |        |            |
|            |                                  |                                                                                                    |               |                       |        |            |
| 9          |                                  |                                                                                                    |               |                       |        |            |
| $\odot$    |                                  |                                                                                                    |               |                       |        | 1.         |
| 6,         |                                  |                                                                                                    |               |                       |        |            |
| 0          |                                  |                                                                                                    |               |                       |        |            |
| -          |                                  |                                                                                                    |               |                       |        |            |
|            |                                  |                                                                                                    |               |                       |        |            |
|            |                                  |                                                                                                    |               |                       |        |            |
|            |                                  |                                                                                                    |               |                       |        | 1          |
|            |                                  |                                                                                                    |               |                       |        |            |
|            |                                  |                                                                                                    |               |                       |        | No.        |
|            |                                  |                                                                                                    |               |                       |        |            |

**Step 5** Enter you user name and password and click **Authenticate**.

| ୍ଦ | Authentication Re<br>Authentication is requised | quired<br>ired to install untrusted |
|----|-------------------------------------------------|-------------------------------------|
|    | eisco<br>Password:                              |                                     |
|    | Cancel                                          | Authenticate                        |

I

| Activiti | ities 🙎 Ubuntu Software 🕶 Fri 1:36 PM                                                                                                    |                                 |            |
|----------|----------------------------------------------------------------------------------------------------|---------------------------------|------------|
|          | Cisco-webex-meetings-vid is now installed Application is ready to be used.                                                                                                    |                                 | _          |
| (        | clsco-webex-meetings-vdl<br>Clsco Webex Meetings VDl                                                                                                    | Size Modi                       | ied 🕶      |
|          |                                                                                                    | suntu-40.6.0.892 ubuntu zip     |            |
| R        | Remove                                                                                                    | DEwrERIbCI2ZXUSIEdyb3Vwl 1.7 kB | Sun        |
|          |                                                                                                    | 2EwIERIbGI22XUSIEdyb3Vwl 1.7 kB | Sun        |
|          | Cisco Webex Meetings VOI extends the Cisco Webex collaboration experience to<br>virtualized environments by facilitating real-time voice and video<br>traffic processing on the local devices. | DEWERBGIZZKUSIEdyb3Vwl 1.7 kB   | Sun        |
|          | © Copyright 2020, Cisco and/or its affiliates. All rights reserved.                                                                                                    | 2EwtERIbGI2ZKJSIEdyb3YvM 1.7 kB | Sun        |
|          | Weblite                                                                                                    | Index of /cires: × + 000        | Sat<br>MB) |
| 2        | Details                                                                                                    |                                 |            |
| 2        | Version 40.6.0.892                                                                                                    | bex-linux-                      |            |
|          | License Proprietary                                                                                                    |                                 |            |
|          | Source webex_vdi_vd0_64.deb                                                                                                    |                                 |            |
|          |                                                                                                    |                                 |            |
| 9        |                                                                                                    |                                 |            |
| 0        |                                                                                                    |                                 |            |
| 6        |                                                                                                    |                                 |            |
| -7       |                                                                                                    |                                 |            |
|          |                                                                                                    |                                 |            |
|          |                                                                                                    |                                 |            |
|          |                                                                                                    |                                 |            |
|          |                                                                                                    |                                 |            |
|          |                                                                                                    |                                 |            |
|          |                                                                                                    |                                 |            |

After the system reboots, the newly-installed upgrade is ready to use.

# Install the Webex Meetings Virtual Desktop Plugin on the Thin Clients—Unicon eLux

The follow procedure requires familiarity with Scout ELIAS. For more information about how to use Scout ELIAS, see the documentation available from Unicon eLux.

**Step 1** Download the Cisco Webex Meetings Virtual Desktop Plugin for eLux.

a. https://<sitename>.webex.com/webappng/sites/<sitename>/dashboard/download Replace <sitename> with your company name.

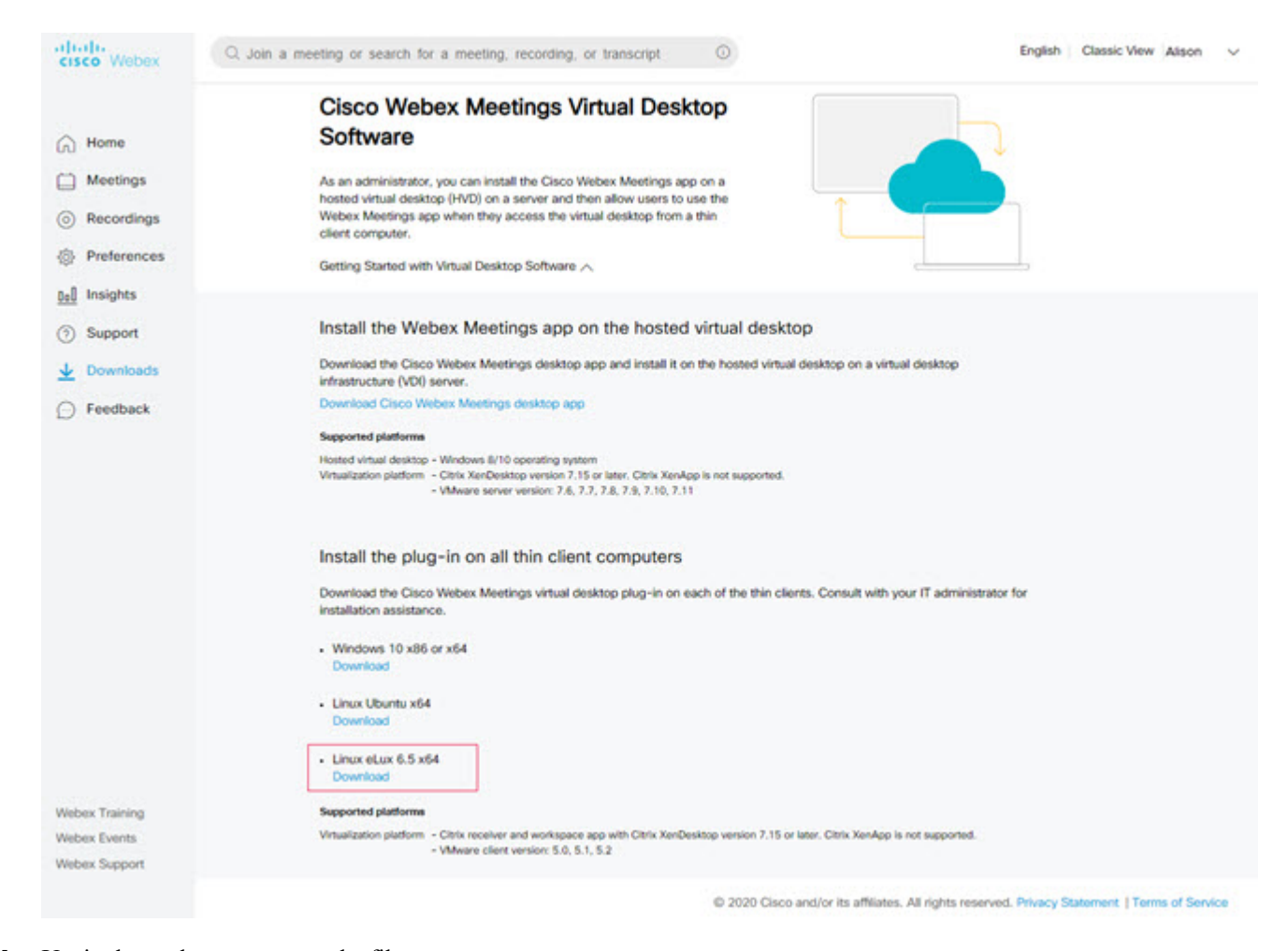

**b.** Unzip the package to extract the file.

View

| web | exvdi packages > webex-linux-installer.ubuntu-40.7.0.1019.ubuntu > bin > | package           | ~ Ö      | Search package |
|-----|--------------------------------------------------------------------------|-------------------|----------|----------------|
| ^   | Name                                                                     | Date modified     | Туре     | Size           |
|     | cisco_webex_meetigs-40.7.0-1019.UC_RP6_X64-1.0.epm                       | 5/29/2020 3:19 PM | EPM File | 2 KB           |
|     | cisco_webex_meetigs-40.7.0-1019.UC_RP6_X64-1.0.epm.sig                   | 5/29/2020 3:19 PM | SIG File | 3 KB           |
|     | cisco_webex_vdi-40.7.0-1019.UC_RP6_X64-1.0.fpm                           | 5/29/2020 3:19 PM | FPM File | 40,435 KB      |
|     | cisco_webex_vdi-40.7.0-1019.UC_RP6_X64-1.0.fpm.sig                       | 5/29/2020 3:19 PM | SIG File | 3 KB           |
|     | Th                                                                       |                   |          |                |

- **Step 2** Import this package through Scout ELIAS.
  - **a.** Select the eLux file from Devices.
  - **b.** Edit the .idf file.

Share

| 📲 ScoutBuiltIn\Administrator@Microsoft SQL LocalDB - Scout Enterprise Console |                        |                        |  |  |
|-------------------------------------------------------------------------------|------------------------|------------------------|--|--|
| File Edit View Options Security Help                                          |                        |                        |  |  |
| 1 1 1 🖷 🔁 🛪 📾 🐵 🔎                                                             |                        |                        |  |  |
| 🗟 🚰 Lost & Found 📃 \land                                                      | Properties             |                        |  |  |
| 🗇 🛄 CN-Hangzhou                                                               | -3                     |                        |  |  |
| Applications                                                                  | General                |                        |  |  |
| B-S Devices                                                                   | Name                   | eLux-tony-HP630        |  |  |
| eLux6861-8012-1980                                                            | Configuration transfer | Activated              |  |  |
|                                                                               | Configuration          | Device eLux-tony-HP630 |  |  |
| eLux-bowen                                                                    | Manager                | 10.140.218.51          |  |  |
| eLux-copeng                                                                   | Organization unit      | CN-Hangzhou/HZ-Tony    |  |  |
| etux-fiano-HP530                                                              | OS version             | 6.5.2000-2             |  |  |
| eLux-mia-HP630                                                                | Container              | UC_RP6_X64             |  |  |
| eLux-Parker                                                                   | Last Contact           | 2020-06-02 15:20:31    |  |  |
| eLux-xinhao-HP730                                                             | Status                 | Switched on            |  |  |
|                                                                               | 🖯 Update               |                        |  |  |
| eLux-yangliu-HP630                                                            | Update time            | 2020-06-02 15:18:16    |  |  |
| E-1 HZ-Tony                                                                   | Update state           | Update successful      |  |  |
| Applications                                                                  | Undate size            | 38.89 MB               |  |  |
| Devices                                                                       | Image                  | minElux.idf            |  |  |
|                                                                               | S Devices              |                        |  |  |
| ELux-tony-HP630                                                               | IP address             | 10.140.218.28          |  |  |
| CN-Heler                                                                      | Delivery               |                        |  |  |
| ~pplications                                                                  | Delivery time          | Not available          |  |  |
| alumiaramu-HP630                                                              | Delivery state         | Not available          |  |  |
| etux-jeremy-HP730                                                             | Delivery size          | Not available          |  |  |
| s 🛅 USA                                                                       | Properties Asset       | 1. A.A.                |  |  |
|                                                                               |                        |                        |  |  |

c. From the Container select **Import Packages** and add the Cisco Webex VDI File from the Available Package to the Defined Packages column.

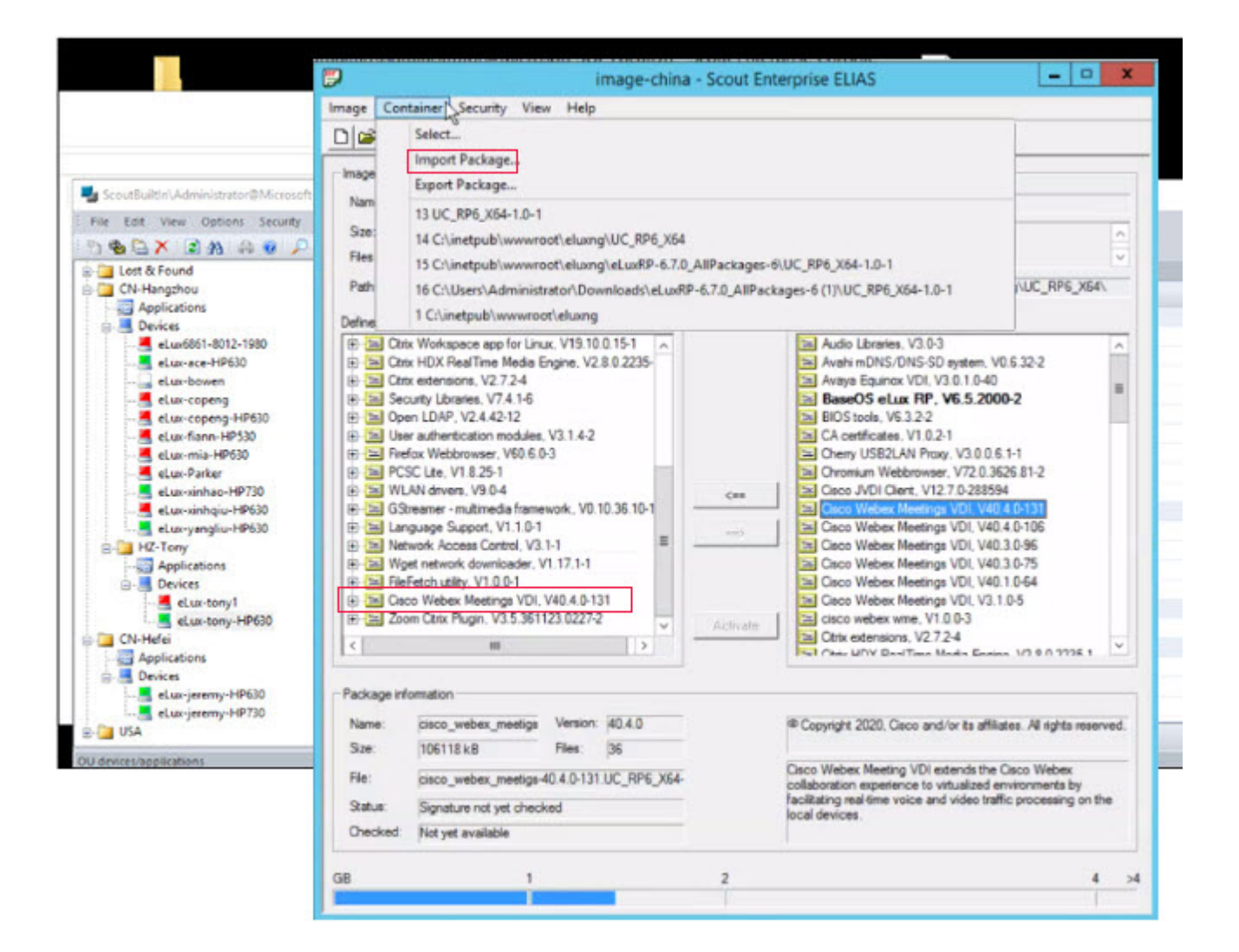

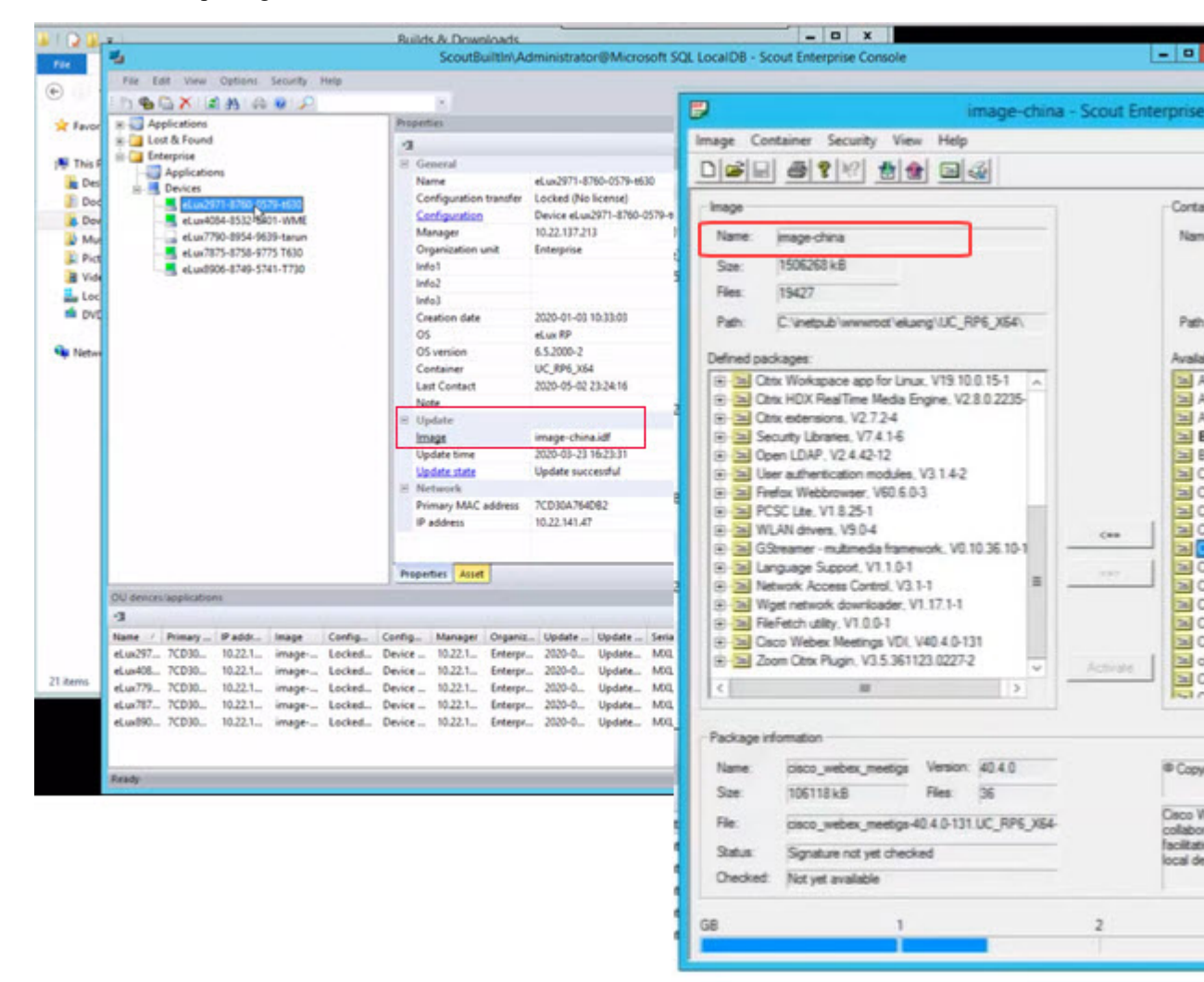

**Note** The name of the package must match the name in the local data base.

**Step 3** To select the name of the package click the dots... near Configuration.

| 5                                    | ScoutBuiltin\Administrator@Microsoft SQL LocalD8 - Scout Enterprise Console                                             | - 0 |
|--------------------------------------|----------------------------------------------------------------------------------------------------|-----|
| File Edit View Options Security Help |                                                                                                    |     |
| H Applications                       | Properties                                                                                                    |     |
| 🛞 🎑 Lost & Found                     | 3                                                                                                    |     |
| 😑 🛄 Enterprise                       | 8 General                                                                                                    |     |
| Applications                         | Name eLux7875-6758-9775 T630                                                                                            |     |
| et.us2971-8760-0579-6530             | Configuration transfer Locked (No license)                                                                              |     |
| eLux4084-8532-6401-WME               | Configuration Device eLus/8/75-8758-9775 7630                                                                           |     |
| - eLux7790-8954-9639-tarun           | Manager 10.22.137.213                                                                                                   |     |
| et.ux7875-8758-9775 7630             | Organization unit Enterprise                                                                                            |     |
| eLax8906-8749-5741-1730              | Indo1                                                                                                    |     |
|                                      | larfa2                                                                                                    |     |
|                                      | Integr                                                                                                    |     |
|                                      | Creation asis anti-1(-20) (011(-3))                                                                                     |     |
|                                      | 05 weeken 6.52005.2                                                                                                    |     |
|                                      | Container UC RF4 X54                                                                                                    |     |
|                                      | Last Contact 2020-01-21 16:23:04                                                                                        |     |
|                                      | Note                                                                                                    |     |
|                                      | H Update                                                                                                    |     |
|                                      | Image image-china.ldf                                                                                                   |     |
| e                                    | Update time 2020-03-23 16/23-08                                                                                         |     |
|                                      | Update state Update successful                                                                                          |     |
|                                      | 🗄 Network                                                                                                    |     |
|                                      | Primary MAC address 7CD0ALCE736<br>@ address 10.22.142.158                                                              |     |
|                                      | Properties Acort                                                                                                    |     |
| OU devices/applications              | N                                                                                                    |     |
| a                                    | 7                                                                                                    |     |
| Name / Primary IP addr Image Confi   | g. Config. Manager Organiz. Update. Update. Serial n., Type Main m., Plash m., CPU BIOS Supplier Device t., Creatio.    |     |
| eLux297 7CD30 10.22.1 image Locks    | ed. Device                                                                                                    |     |
| eLux408 7CD30 10.22.1 image Locks    | ed. Dexice 10.22.1., Enterpr., 2020-0., Update., MOLOO., 8103 8192.M8 PSSBN., 2064.M., L43.v01., HP HP 173., 2020-0.,   |     |
| eLux779 7CD30 10.22.1 image Locks    | ed. Device_ 10.221.1_Enterpr 2020-0 Update M00,54 8103 8192 MB PSSBN 2195 ML_ L43 v01 HP HP 173 2020-0                  |     |
| eLus787 7CD30 10.22.1 image Locks    | ed. Device 10.22.1. Enterpr 2020-0 Update MDL84 8158 8192.M8 PSSR4 1596.M., MA0.v0., HP HP 453 2019-1                   |     |
| eLux890 7CD30 10.22.1 image Locks    | ed., Denice., 10.22.1., Enterge., 2020-0., Update., M01.90., 8103 8192 M8 PSSR4, 1397 M., L43 v01., HP HP 873, 2019-1., |     |
| Brady                                | A Descento - A B Annale Alexander                                                                                       |     |

**Step 4** Select the **Firmware** tab and from the drop-down option select the **Image file**.

| Protocol    | HTTP                                   | * | Praxy type | None                                                                                        | v  |
|-------------|----------------------------------------|---|------------|---------------------------------------------------------------------------------------------|----|
| Server      | 10.22.137.213                          |   |            |                                                                                             |    |
| User        |                                        |   | Password   |                                                                                             |    |
| Path        | eluxng/UC_RP6_X64                      | ~ | lmage file | mage-china.idf                                                                              | Y  |
| Check for u | update on start<br>nust confirm update |   |            | image-china2.idf<br>image-chrome.idf<br>image-firefox.idf<br>image-wme.idf<br>image-wme.idf | df |
| Check for a | update on shutdown                     |   |            | New-Image-1<br>New-Image-1.idf<br>recovery.idf                                              |    |

L

You can configure your device by going to the **Network**, **Security**, **Screen**, **Hardware**, **Power Management**, and **Multimedia** tabs.

Important The system restarts multiple times during this process. Ensure that you set the Network settings to Never Change.

**Step 5** Select the eLux Device and click **Commands** > **Update Info** to send the firmware update through the Scout Console.

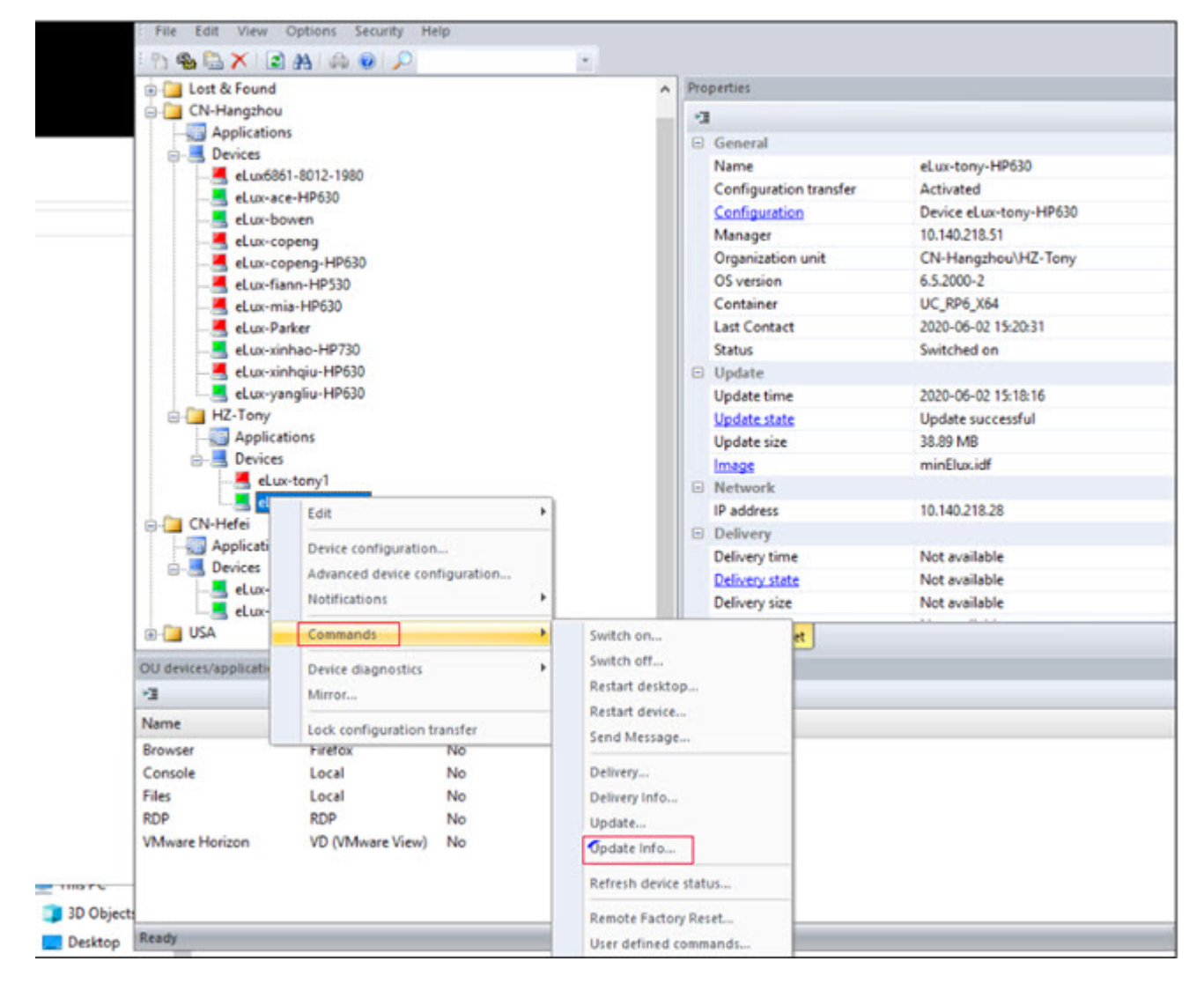

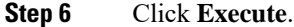

|              | Update                                       | ~       |
|--------------|----------------------------------------------|---------|
| _ Inform use | r for                                        | 0 sec.  |
| Format sve   | ancel command<br>tem partition before update |         |
|              |                                              |         |
| • Nov        |                                              |         |
|              | Date                                         | Time    |
| Once         | Tuesday ,09.06.2020                          | 11:44   |
|              | Trace of March                               | The     |
| Chery        | 1                                            | A 11:44 |
|              | 2 3                                          |         |
|              | 4                                            | -       |
|              |                                              |         |

## Install the Webex Meetings App on the Hosted Virtual Desktops

- **Step 1** Log in to the hosted virtual desktop (HVD).
- **Step 2** Download the Cisco Webex Meetings desktop app from your company website.
- **Step 3** Double-click the .msi file and follow the prompts to install the Meetings desktop app on the HVD.
- **Step 4** In the Personal Room, select the down arrow on the right side of the **Start Meeting** or **Join Meeting** button.
- **Step 5** Select **Always start from desktop app** to open the meeting in the virtual desktop app.

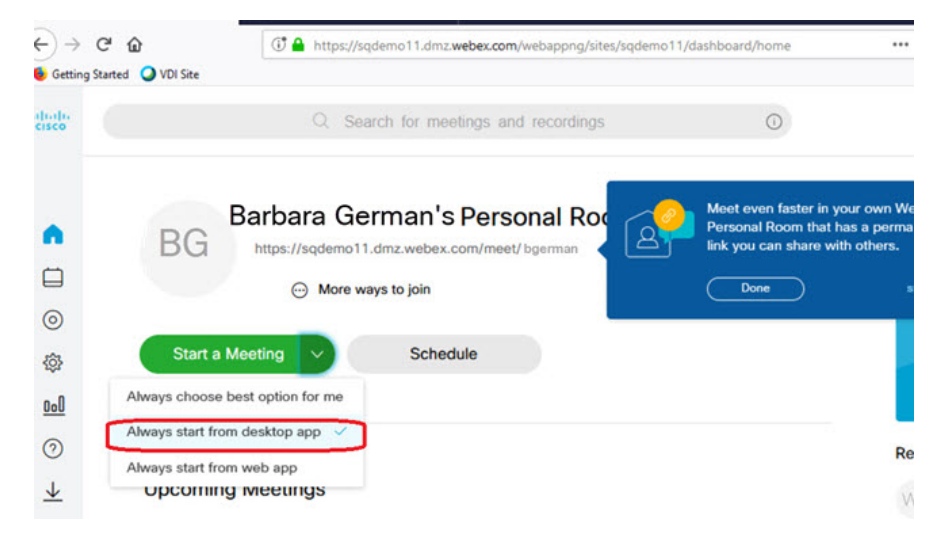

**Step 6** Select **Start meeting** or **Join meeting** to join in meeting.

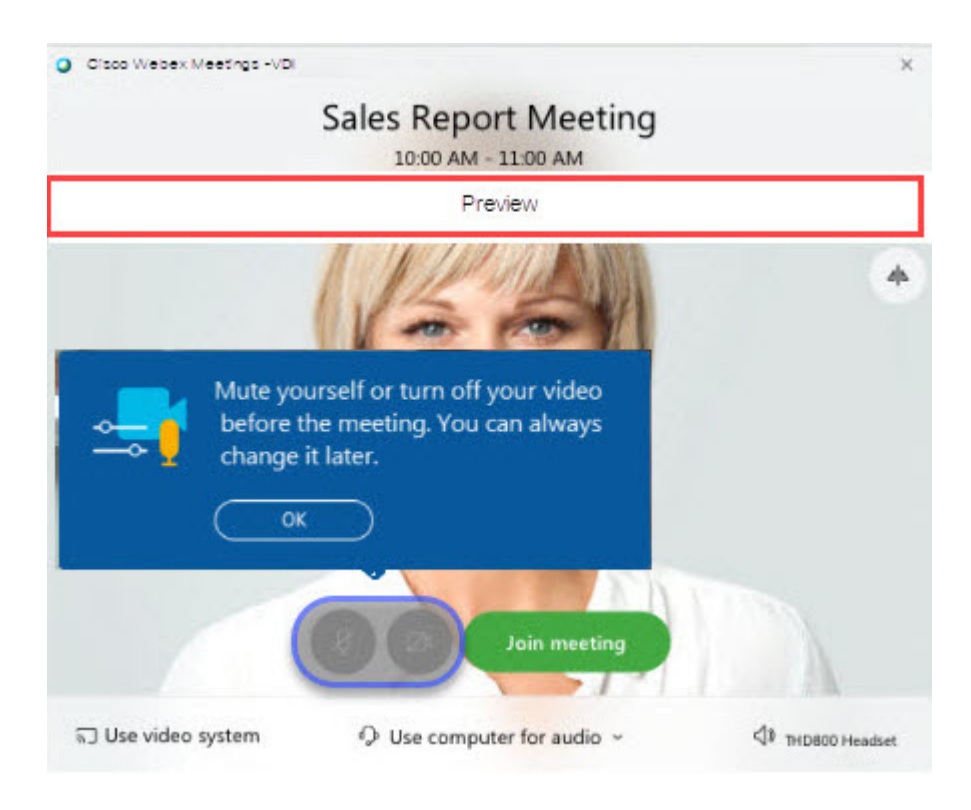

## What to do next

Start a meeting and check the title bar; for a VDI meeting, the title bar says Cisco Webex Meetings -VDI.

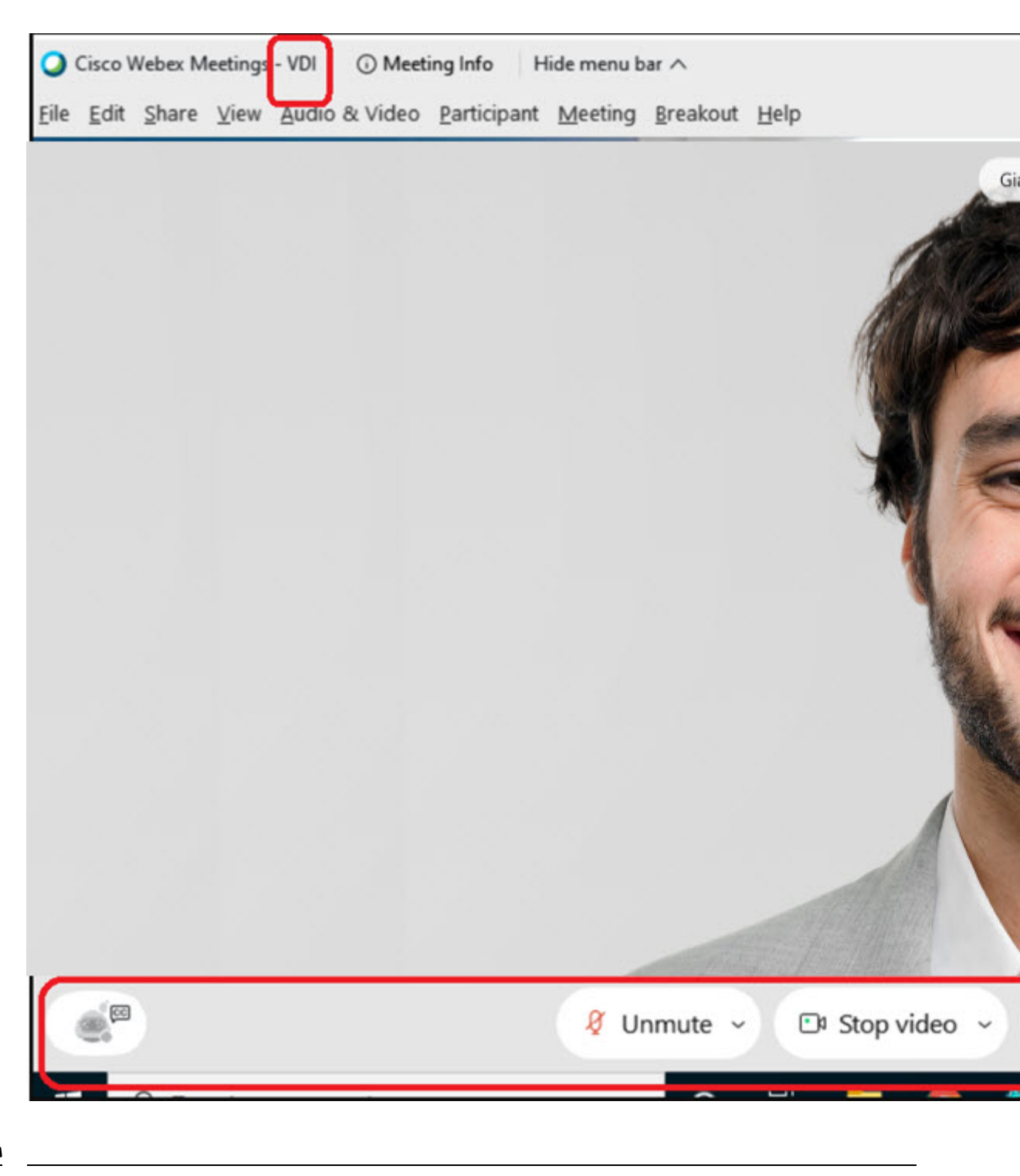

Note

The Preview banner is solid white when you join using VDI. During the meeting, the action bar is fixed and not transparent, and it overlaps the video area.